## Памятка для учащегося /родителя (законного представителя) по

## регистрации на курсы программе дополнительного образования «Код будущего»

1. Регистрация проходит на портале gosuslugi.ru, поэтому необходимо иметь там учетную запись. Если учащемуся исполнилось 14 лет, то он может сам зарегистрироваться, для регистрации понадобится скан-копия справки о том, что является учащимся 8-11 класса, паспортные данные, номер СНИЛС, адрес электронной почты и номер контактного телефона учащегося.

Если учащемуся 13 лет, то регистрацию проходит родитель (законный представитель), который регистрирует своего ребенка на данные курсы (так же нужны СНИЛС, скан-копия справки из школы учащегося, адрес электронной почты и номер контактного телефона).

2. Можно зарегистрироваться только на одну программу.

3. Сроки регистрации ограничены – до 1.02.2023. Количество мест на обучение тоже ограничено (50 000 на всю Российскую Федерацию, как только все места будут заняты – регистрация завершается. Поэтому в первую очередь надо пройти регистрацию на курсы.

4. Для записи на курс «Алгоритмизация и основы программирования Python» необходимо перейти по ссылке: <u>Портал государственных услуг Российской Федерации</u> (gosuslugi.ru) https://www.gosuslugi.ru/futurecode/27078?view=online

Для записи на курс «Интеллектуальный анализ данных на Python» необходимо перейти по ссылке: <u>Портал государственных услуг Российской Федерации (go https://www.gosuslugi.ru/futurecode/27085?view=onlinesuslugi.ru)</u>

5. После этого система направляет вас на портал Госуслуг

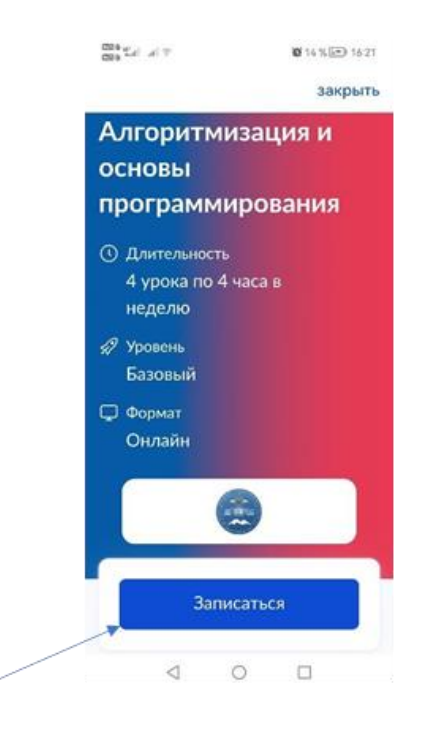

Нажимаем на кнопку «Записаться»

6. Выбираем списка того, кто заполняет анкету. Если учащийся зашел на Госуслуги со своего аккаунта, он выбирает позицию «Школьник»

| Кто заполняет анкету?                                                                                                   |   |  |  |
|----------------------------------------------------------------------------------------------------|---|--|--|
| Школьники старше 14 лет могут заполнить анкету самостоятельно, войдя со своей учётной записью, или попросить родителей  |   |  |  |
| За школьников младше 14 лет заявление может подать один из родителей или другой законный представитель, например опекун |   |  |  |
| Школьник<br>Если вы обучаетесь в 8-11 классе                                                                            | > |  |  |
| Родитель                                                                                                    | > |  |  |
| Другой законный представитель                                                                                           | > |  |  |

Если родитель записывает ребенка на курс со своего аккаунта, то выбирает позицию «Родитель».

# 7. После выбора позиции «Школьник» система информирует о том какие документы

понадобятся при заполнении анкеты.

#### Что нужно для заполнения анкеты

| • Паспортные данные                                                                                                    |
|----------------------------------------------------------------------------------------------------|
| • Справка об обучении в школе                                                                                                    |
| Что будет дальше                                                                                                    |
| <ol> <li>После отправки анкеты нужно будет пройти тестирование. Инструкция<br/>по прохождению придёт вместе с результатами рассмотрения анкеты —<br/>на электронную почту и в личный кабинет</li> </ol>                          |
| <ol> <li>После тестирования дождитесь результатов — они придут на<br/>электронную почту и в личный кабинет</li> </ol>                                                                                                    |
| <ol> <li>Если по результатам теста уровень подготовки подтвердится, можно<br/>начинать обучение. Если нет — вы сможете выбрать другой курс или<br/>получите бесплатный электронный курс для самостоятельного изучения</li> </ol> |
| Перейти к заполнению                                                                                                    |

## Выбираем «Перейти к заполнению»

8. После выбора позиции «Школьник» система попросит проверить данные. Если данные в системе верные, то выбираете позицию «Верно».

| Дата рождения     |      |      |
|-------------------|------|------|
| снилс             |      |      |
|                   |      |      |
| Паспорт РФ        |      |      |
| Серия и номер     |      |      |
|                   |      |      |
| Дата выдачи       |      |      |
|                   |      |      |
| Кем выдан         |      |      |
|                   |      |      |
| Код подразделения |      |      |
|                   |      |      |
| Место рождения    |      |      |
|                   |      |      |
|                   | <br> | <br> |
| 🖉 Редактировать   |      |      |
|                   |      |      |

9. Проверяем номер телефона. Если номер телефона правильный, то выбираете позицию «Верно».

| Телефон         |  |  |
|-----------------|--|--|
|                 |  |  |
|                 |  |  |
| 🖉 Редактировать |  |  |
|                 |  |  |
|                 |  |  |

10. Проверяем электронную почту. Если электронная почта указана верно, выбираете позицию «Верно»

| Проверьте электронную почту |
|-----------------------------|
| Электронная почта           |
| 🖉 Редактировать             |
| Верно                       |

Если электронная почта верна, нажимаем кнопку «Верно». Если хотите изменить адрес электронной почты – нажимаем кнопку «Редактировать». Учтите, что на эту почту будут приходить все последующие ссылки на учебные материалы. ПРОВЕРЯЙТЕ КОРРЕКТНОСТЬ АДРЕСА!

11. Загрузите скан-копию справки об обучении, либо сделайте фото прямо из программы (это возможно, если вы регистрируетесь с мобильного телефона).

| Справку выдают в ш          | коле                                                        |
|-----------------------------|-------------------------------------------------------------|
| Пе                          | ретащите файлы или выберите на компьютере<br>🧷 Выбрать файл |
| Нажимая «Отправит<br>данных | ь анкету», вы даёте согласие на обработку персональных      |
|                             | Отправить анкету                                            |

# Загрузите справку об обучении

Нажмите кнопку «Отправить анкету»

12. После нажатия кнопки «Продолжить»/ «Отправить заявку», система напишет, что анкета сформирована, а на Госуслуги придет письмо о том, что заявка сформирована. Необходимо дождаться проверки своей анкеты, если все данные были указаны правильно, придет уведомление и письмо на электронную почту, что вы прошли регистрацию.

13. Каждый учащийся по завершении регистрации на курс получает **Регистрационный** номер в разделе «Заявления» (номер заявления) на портале <u>www.gosuslugi.ru</u>, который необходимо сообщить директору школы.

| заявление            | история    |
|----------------------|------------|
|                      |            |
| Заявление зареги     | стрировано |
| сегодня в 19:52      |            |
| Номер заявления      |            |
| 000000000            |            |
| Описание услуги      |            |
| Программа «Кол Булуш | IEFO       |

Сообщить директору школы регистрационный номер заявления

14. Если **родитель** записывает ребенка на курс со своего аккаунта, то выбирает позицию «Родитель». Если ребенка регистрирует родитель, ему необходимо подгрузить данные о своем ребенке, включая номер телефона и электронную почту. Если данные о ребенке были заполнены в аккаунте родителей, то имя ребенка будет автоматически подгружено.

## Кто заполняет анкету?

Школьники старше 14 лет могут заполнить анкету самостоятельно, войдя со своей учётной записью, или попросить родителей

За школьников младше 14 лет заявление может подать один из родителей или другой законный представитель, например опекун

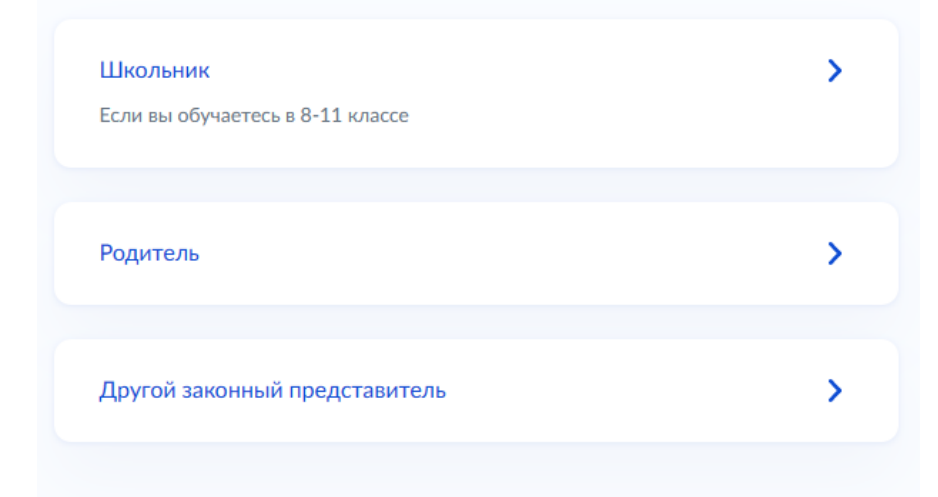

15. **Если ребенку не исполнилось 14 лет**, выбираем «Нет» Заполняем данные СНИЛС и подгружаем скан-копию справки об обучении в школе, электронную почту ребенка. Учтите, что на эту почту будут приходить все последующие ссылки на учебные материалы. ПРОВЕРЯЙТЕ КОРРЕКТНОСТЬ АДРЕСА!

| Ребёнку уже исполнилось 14 лет? |   |
|---------------------------------|---|
| Да                              | > |
| Нет                             | > |

## Что нужно для заполнения анкеты

- Ваши паспортные данные
- Данные свидетельства о рождении ребёнка (для ребёнка, рождённого на территории иностранного государства)
- СНИЛС ребёнка
- Справка об обучении в школе
- Адрес электронной почты для тестирования и обучения

#### Что будет дальше

- После отправки анкеты ребёнку нужно будет пройти тестирование. Инструкцию по прохождению вы получите вместе с результатами рассмотрения анкеты — на электронную почту и в личный кабинет
- После тестирования дождитесь результатов они придут на электронную почту и в личный кабинет
- Если по результатам теста уровень подготовки ребёнка подтвердится, можно начинать обучение. Если нет — вы сможете выбрать другой курс или получите бесплатный электронный курс для самостоятельного изучения
- 4. Заявление на ребёнка можно подать только один раз

Перейти к заполнению

16. Укажите сведения о ребенке

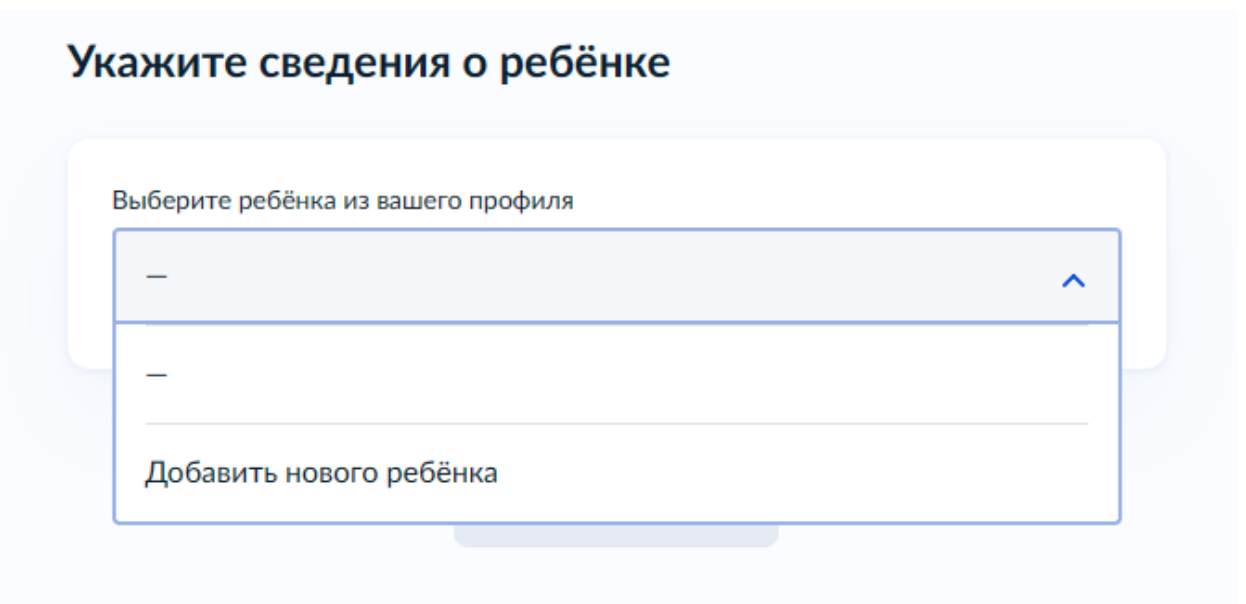

## Укажите сведения о ребёнке

| Выберите ребёнка из вашего профиля |   |
|------------------------------------|---|
| Добавить нового ребёнка            | ~ |
| Фамилия                            |   |
|                                    |   |
| Имя                                |   |
|                                    |   |
| Отчество                           |   |
|                                    |   |
| При наличии                        |   |
| день, месяц, год рождения          | Ë |
| Пол ребёнка                        |   |
| Мальчик Девочка                    |   |
|                                    |   |
| Продолжить                         |   |

| Укажите СНИЛС ре                    | ебёнка     |  |
|-------------------------------------|------------|--|
| 🚷 Егор, 13 лет                      |            |  |
| СНИЛС<br>Обязательно для заполнения |            |  |
| 000-000-000 00                      |            |  |
|                                     |            |  |
|                                     | Продолжить |  |

17. Если родитель сам регистрирует ребенка на курсы, которому исполнилось 14 лет, выбираем «Да» (В случае, если ребенок сам зарегистрировался, то родителю повторного регистрировать ребенка на курсы не требуется).

| Ребёнку уже исполнилось 14 лет? |   |
|---------------------------------|---|
| Да                              | > |
| Нет                             | > |

18. Заполняем данные паспорта ребенка

| Укажите реквизиты действующего паспорта<br>ребёнка |       |       |             |   |
|----------------------------------------------------|-------|-------|-------------|---|
| 🚷 Егор, 14 лет                                     |       |       |             |   |
| Паспорт РФ                                         |       |       | 0           |   |
| Серия                                              | номер |       | дата выдачи | Ë |
| Кем выдан                                          |       |       |             |   |
| Код подразделения                                  |       |       |             |   |
| Место рожления                                     |       |       |             |   |
| incere pongeniu                                    |       |       |             |   |
| Необязательно                                      |       |       |             |   |
|                                                    |       | Продо | лжить       |   |
|                                                    |       |       |             |   |

19. Указываем электронную почту ребенка.

| Проверьте электронную почту |
|-----------------------------|
| Электронная почта           |
| Редактировать               |
| Верно                       |

Учтите, что на эту почту будут приходить все последующие ссылки на учебные материалы. ПРОВЕРЯЙТЕ КОРРЕКТНОСТЬ АДРЕСА!

20. Загрузите скан-копию справки об обучении, либо сделайте фото прямо из программы (это возможно, если вы регистрируетесь с мобильного телефона).

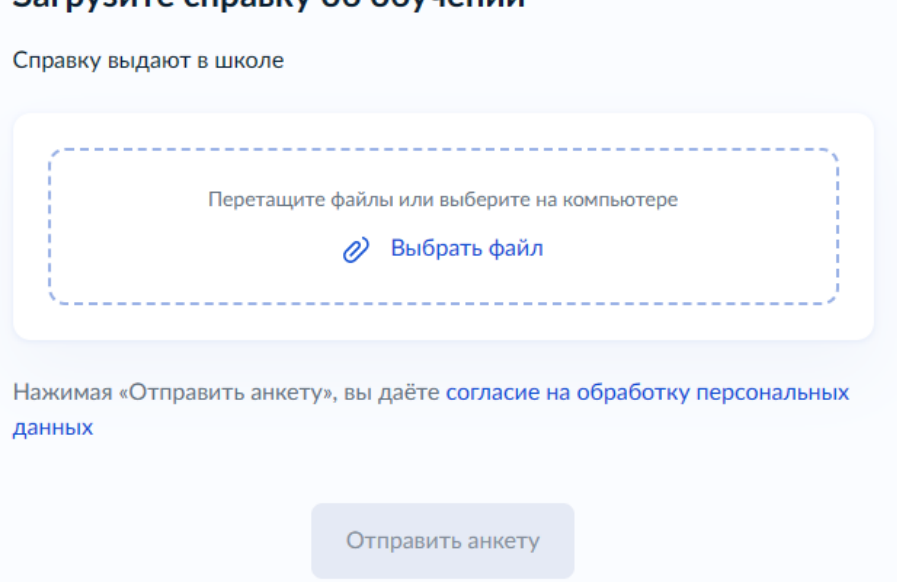

## Загрузите справку об обучении

Нажмите кнопку «Отправить анкету»

21. После нажатия кнопки «Продолжить»/ «Отправить заявку», система напишет, что анкета сформирована, а на Госуслуги придет письмо о том, что заявка сформирована. Необходимо дождаться проверки своей анкеты, если все данные были указаны правильно, придет уведомление и письмо на электронную почту, что вы прошли регистрацию.

22. Каждый учащийся по завершении регистрации на курс получает **Регистрационный** номер в разделе «Заявления» (номер заявки) на портале <u>www.gosuslugi.ru</u>, который необходимо сообщить директору школы.

| С программа                | «код буду |
|----------------------------|-----------|
| заявление                  | история   |
|                            |           |
| Заявление зарегистрировано |           |
| сегодня в 19:52            |           |
| Номер заявления            |           |
| 000000000                  |           |
| Описание услуги            |           |
| Программа «Код Будуш       | цего      |
|                            |           |
|                            |           |
|                            |           |

Сообщить директору школы регистрационный номер заявления